# ИС Аспирант. Работа с редактором приказов

## Оглавление

| Создание индивидуального приказа | 1 |
|----------------------------------|---|
| Создание группового приказа      | 5 |
| Поиск приказа                    | 7 |
| Возвращение приказа из Архива.   | 8 |

## Создание индивидуального приказа

Для вызова редактора приказов нажмите Редактор приказов.

| Обучение                 |  |  |  |  |
|--------------------------|--|--|--|--|
|                          |  |  |  |  |
| 🖹 Редактор приказов      |  |  |  |  |
| 🛓 Импорт                 |  |  |  |  |
| Аттестационные документы |  |  |  |  |
| <u>ын</u> Отчётность     |  |  |  |  |
| Справочники              |  |  |  |  |

Откроется окно редактора приказов. В левой части окна отображаются созданные приказы с группировкой по узлам.

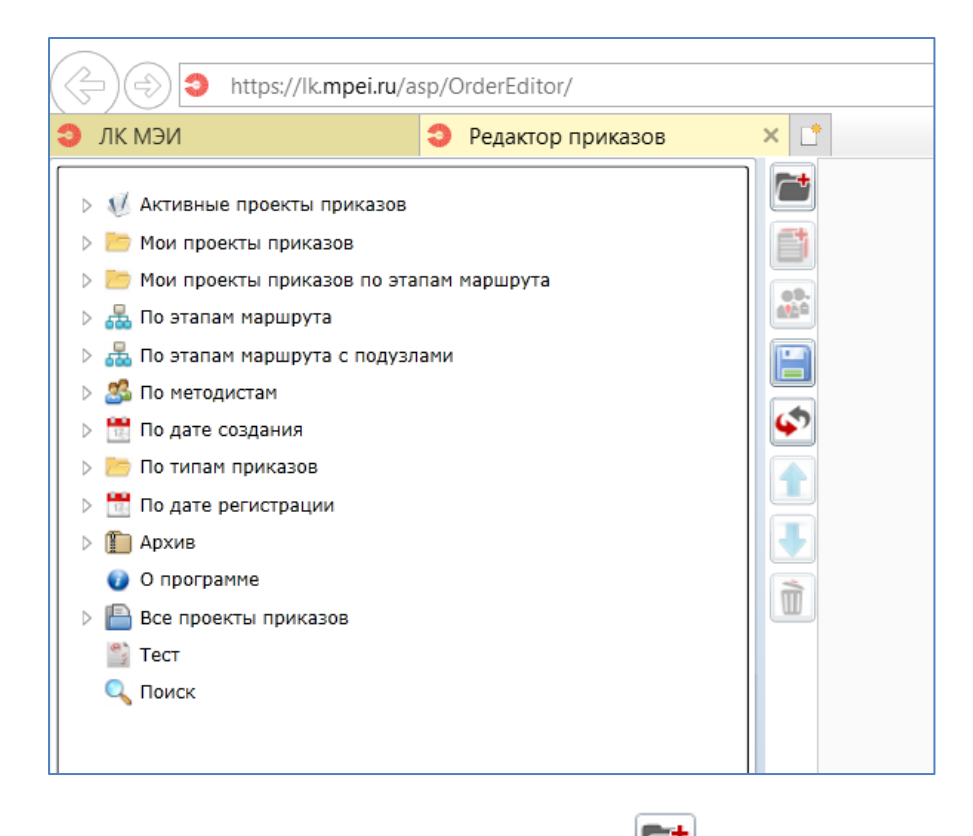

Для создания проекта приказа нажмите на *[11]*. Выберите параграф и нажмите кнопку «Создать».

|                  | 🦻 Аспирант                           |  |
|------------------|--------------------------------------|--|
|                  | 📗 Утверждение тем и руководителей    |  |
|                  | 📃 Смена фамилии, имени, отчества     |  |
|                  | Распределение аспирантов по кафедрам |  |
|                  | Смена кафедры                        |  |
| $\triangleright$ | 🔚 Обучение                           |  |
|                  | 📔 Предоставление материальной помощи |  |
| $\triangleright$ | 📂 Общежитие                          |  |
| $\triangleright$ | 🛅 Отпуска                            |  |
|                  |                                      |  |
|                  |                                      |  |
|                  |                                      |  |
|                  |                                      |  |
|                  |                                      |  |
|                  |                                      |  |
|                  |                                      |  |
|                  |                                      |  |
|                  |                                      |  |
|                  |                                      |  |
|                  |                                      |  |
| исан             | ие шаблона:                          |  |

Тест1 Тест1 Тест1, (обучается с 08.07.2020)

| Добавление аспирантов к параграфу 'Распределение аспирантов по кафедрам' | 2     |
|--------------------------------------------------------------------------|-------|
| Поиск                                                                    |       |
| ФИО, № личного дела                                                      |       |
|                                                                          | Поиск |
|                                                                          |       |
|                                                                          |       |
|                                                                          |       |
| А-142, Распределение аспирантов по кафедрам                              |       |
| [Тест1 Тест1 Тест1, (обучается с 08.07.2020)]                            |       |
| Верхний колонтитул                                                       |       |
|                                                                          |       |

Нижний колонтитул

Для аспиранта заполните параметры приказа. Для этого нажмите на вкладку **Параметры**, далее **Личные параметры** 

|                                                                                                    | <b>*</b> | Текст приказа                                                                                                    | Параметры     | Этапы утверждения       | Вычисленные подстановки |
|----------------------------------------------------------------------------------------------------|----------|----------------------------------------------------------------------------------------------------|---------------|-------------------------|-------------------------|
| М Активные проекты приказов                                                                                            |          | Приказ Пара                                                                                                    | метры параго  | афа Личные парамет      | ры                      |
| 🔺 🛅 Мои проекты приказов (5)                                                                                           |          | The second second secon | nerpor naparp | uçu .                   |                         |
| <ul> <li>А-142, Распределение аспирантов по кафедрам</li> <li>[Тест1 Тест1 Тест1, (обучается с 08.07.2020)]</li> </ul> |          | Выбор кафедр                                                                                                    | ы             | ПМИИ (07075, кафедр     | a)                      |
| Верхний колонтитул                                                                                                    |          | Выбор профил                                                                                                    | ля обучения   | 01.06.01, (01.01.02), 0 | очная, 48               |
| <ul> <li>Распределение аспирантов по кафедрам</li> </ul>                                                               |          |                                                                                                    |               |                         |                         |
| Тест1 Тест1 Тест1, (обучается с 08.07.2020)                                                                            | \$       |                                                                                                    |               |                         |                         |
| Нижний колонтитул                                                                                                    |          |                                                                                                    |               |                         |                         |

Для регистрации необходимо заполнить параметры верхнего колонтитула. Для этого нажмите на параграф приказа **Верхний колонтитул**. Далее заполните параметры параграфа на вкладке **Параметры параграфа** 

|                                                                                                    | <b>(</b> | Текст приказа Параметры  | Этапы утверждения | Вычисленные подстановки |
|----------------------------------------------------------------------------------------------------|----------|--------------------------|-------------------|-------------------------|
| М активные проекты приказов                                                                                 |          | Приказ Параметры парагра | афа               |                         |
| 🖌 🛅 Мои проекты приказов (5)                                                                                | E1       |                          | ·                 |                         |
| А-142, № А-12, 22.07.20, Распределение аспирантов по кафе;<br>[Тест1 Тест1 Тест1, (обучается с 08.07.2020)] |          | № приказа                | 12                |                         |
| > Верхний колонтитул                                                                                        |          | Индекс книги регистрации | A                 |                         |
| <ul> <li>Распределение аспирантов по кафедрам</li> </ul>                                                    |          |                          |                   |                         |
| Тест1 Тест1 Тест1, (обучается с 08.07.2020)                                                                 | 4        | Дата регистрации         | 22.07.2020        | 15                      |
| Нижний колонтитул                                                                                           |          |                          |                   |                         |

Для генерации текста всего проекта приказа нажмите **Приказ** на вкладке **Текст приказа.** Для генерации одного параграфа выделите параграф в левой части окна и нажмите **Параграф** на вкладке **Текст приказа.** 

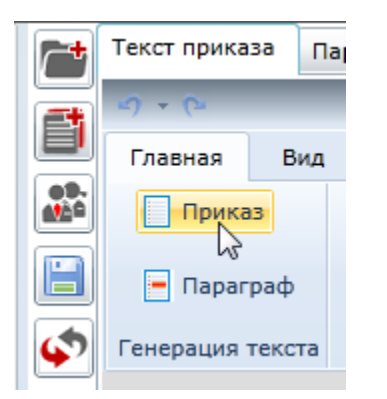

Для сгенерированного текста приказа доступны элементы редактирования.

| Главная Вид                                                                                                    |                                                                       |                                                                  |                                 |                                |
|----------------------------------------------------------------------------------------------------|-----------------------------------------------------------------------|------------------------------------------------------------------|---------------------------------|--------------------------------|
| Приказ Приказ                                                                                                    | 📄 Печать 🔋 Проверить актуальность                                     | Times New Roman 🔹 11 🔹 🐣                                         | 日日行 律律                          | Проверить актуальность         |
| Параграф                                                                                                    | W Сохранить в Word 🌨 В сетевую папку                                  | B / II - abs X Y <sup>a</sup> ab? - A -                          |                                 | Перезагрузить текст приказа    |
|                                                                                                    | •••• Открыть в word ••• Установить текст в архиве                     |                                                                  | A62011                          | Валидация исполнителеи приказа |
|                                                                                                    |                                                                       |                                                                  | -                               |                                |
|                                                                                                    | федеральное госуд                                                     | арственное бюджетное образова<br>высшего образования             | тельное учреждение              | 2                              |
|                                                                                                    | Национальн                                                            | ый исследовательский униве                                       | рситет "МЭИ"                    |                                |
|                                                                                                    |                                                                       | ПРИКАЗ                                                           |                                 |                                |
|                                                                                                    | от г.                                                                 |                                                                  | № /A                            |                                |
|                                                                                                    |                                                                       |                                                                  |                                 |                                |
|                                                                                                    | Содержание: Распреде<br>обучения по института                         | ление аспирантов 2020 года пј<br>м и кафедрам и их программы асп | риема для прохожде<br>ирантуры. | яння                           |
|                                                                                                    | <b>Приказываю:</b><br>1. Форма обучения оч<br>Вид оплаты обучения г/б | ная                                                              |                                 |                                |
| Институт ИВТИ<br>Кафедра ПМИИ<br>1. Тест1 Тест1 Тест1 зачислен приказом по НИУ "МЭИ" от 07.08.2020 №11 сроком<br>на 4 года, программа аспирантуры:<br>наповляетие: 01.06.01 Математика и механика |                                                                       |                                                                  |                                 |                                |
|                                                                                                    | направленность:<br>оптимальное упр                                    | 01.01.02 Дифференциальные уравне<br>авление                      | ния, динамические си            | стемы и                        |
|                                                                                                    | Проректор                                                             |                                                                  | В.К. Драг                       | унов                           |
|                                                                                                    | Исп. Смирнов С.Е.<br>тел. (495) 362-71-24                             |                                                                  |                                 |                                |

Для экспорта текста приказа в Microsoft Word нажмите 💽 Открыть в Word

Для проверки соответствия текста приказа введенным параметрам нажмите

Проверить актуальность

Для утверждения приказа нажмите на вкладку Этапы утверждения. Затем на кнопку Передать.

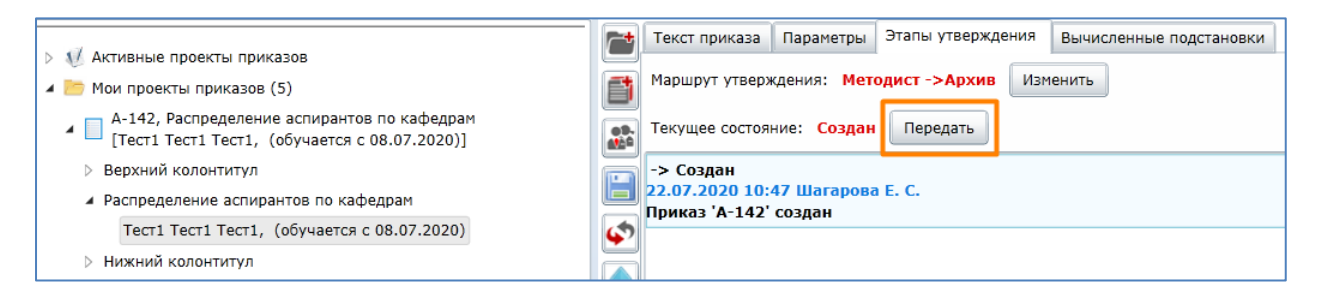

#### В окне выбора перехода можно ввести комментарий. Нажать Ок.

| Выберите переход               | 23 |
|--------------------------------|----|
| Передать в архив (Архив)       |    |
|                                |    |
|                                |    |
|                                |    |
|                                |    |
| Комментарий:                   |    |
| 🗹 Проверка актуальности текста |    |
|                                |    |
|                                |    |
|                                |    |
|                                |    |
|                                |    |
| Отмена ОК                      |    |
|                                |    |

Утвержденный приказ попадает в узел Архив.

| 4 I              | Архив                              |
|------------------|------------------------------------|
| $\triangleright$ | 🍮 По методистам                    |
| $\triangleright$ | 體 По дате регистрации              |
| $\triangleright$ | 🕵 По методистам и дате регистрации |

#### Создание группового приказа

Для добавления нескольких аспирантов нажмите **क**и воспользуйтесь поиском, отметьте галочками тех аспирантов, которых необходимо добавить в приказ.

| Добавление аспиранто                          | ов к параграфу 'Распределение аспирантов по кафедрам' | 23    |  |  |  |  |
|-----------------------------------------------|-------------------------------------------------------|-------|--|--|--|--|
| Поиск                                         |                                                       |       |  |  |  |  |
|                                               | Таст                                                  |       |  |  |  |  |
| ФИО, № ЛИЧНОГО ДЕЛа                           |                                                       |       |  |  |  |  |
|                                               |                                                       | Поиск |  |  |  |  |
| 🔲 Тест 2 3, (обучаетс                         | я с 10.12.2019 по 15.04.2020)                         |       |  |  |  |  |
| 🔲 Тест 2 3,                                   |                                                       |       |  |  |  |  |
| 🖌 Тест1 Тест1 Тест1,                          | (обучается с 08.07.2020)                              |       |  |  |  |  |
| 🖌 Тест2 Тест2 Тест2, (обучается с 08.07.2020) |                                                       |       |  |  |  |  |
| 🖌 Тест3 Тест3 Тест3,                          | (обучается с 08.07.2020)                              |       |  |  |  |  |

На вкладке **Общие параметры** можно задать для нескольких аспирантов из списка (выбрав их галочками) или для всех сразу (нажав на кнопку **Выделить всех**) одинаковые параметры. После задания общих параметров необходимо нажать кнопку **Применить** внизу страницы.

| <ol> <li>ЛК МЭИ</li> <li>Редактор приказо</li> </ol>     | B          | × Ů                                                                                            |               |
|----------------------------------------------------------|------------|------------------------------------------------------------------------------------------------|---------------|
|                                                          | •          | Текст приказа Параметры Этапы утверждения Вычисленные подстановки                              | $\times$      |
| А-142, № А-12, 22.07.20, Распределение аспиран           |            | Приказ Параметры параграфа Личные параметры Общие параметры                                    |               |
| 🖌 🔲 [Тест1 Тест1 Тест1, (обучается с 08.07.2020),]       |            | ✓ Выделить всех Добавить всех                                                                  |               |
| Верхний колонтитул                                       | 08.<br>410 |                                                                                                |               |
| <ul> <li>Распределение аспирантов по кафедрам</li> </ul> |            | 🗹 Тест1 Тест1, (обучается с 08.07.2020) Выбор профиля обучения 01.06.01, (01.01.02), очная, 48 |               |
| Тест1 Тест1 Тест1, (обучается с 08.07.2020)              |            | ✓ Tecr2 Tecr2, (oбучается с 08.07.2020)                                                        |               |
| Тест2 Тест2 Тест2, (обучается с 08.07.2020)              | 6          | ☑ Тест3 Тест3, (обучается с 08.07.2020) Очисти                                                 | ить Применить |
| Тест3 Тест3 Тест3, (обучается с 08.07.2020)              |            |                                                                                                |               |
| Нижний колонтитул                                        |            |                                                                                                |               |

Если для аспиранта были заданы общие параметры, то они отобразятся на вкладке личных параметров. Если на вкладке **Личные параметры** изменить параметр, который был задан как общий, то в текст приказа попадет значение параметра с личной вкладки.

| Э ЛК МЭИ Э Редактор приказов                                                                     |             | × 🖸                                                               |
|--------------------------------------------------------------------------------------------------|-------------|-------------------------------------------------------------------|
| ▶ 🕼 Активные проекты приказов                                                                    | <b>_</b>    | Текст приказа Параметры Этапы утверждения Вычисленные подстановки |
| 🖌 🛅 Мои проекты приказов (5)                                                                     | đ           | Приказ Параметры параграфа Личные параметры Общие параметры       |
| А-142, № А-12, 22.07.20, Распределение аспиран<br>[Тест1 Тест1 Тест1, (обучается с 08.07.2020),] | 09.<br>4110 | Выбор кафедры ВМСС (07076, кафедра)                               |
| Верхний колонтитул                                                                               |             | Выбор профиля обучения 01.06.01, (01.01.02), очная, 48            |
| Распределение аспирантов по кафедрам                                                             |             |                                                                   |
| Тест1 Тест1 Тест1, (обучается с 08.07.2020)                                                      | 4           |                                                                   |
| Тест2 Тест2 Тест2, (обучается с 08.07.2020)                                                      |             |                                                                   |
| Тест3 Тест3 Тест3, (обучается с 08.07.2020)                                                      |             |                                                                   |
| Нижний колонтитул                                                                                | J           |                                                                   |

После заполнения всех необходимых параметров сгенерируйте текст приказа, нажав на кнопку **Приказ** на вкладке **Текст приказа**.

| <b>C</b> +                                                 | Текст приказа Пај |        |  |  |  |  |  |  |  |
|------------------------------------------------------------|-------------------|--------|--|--|--|--|--|--|--|
|                                                            | -9 - C            |        |  |  |  |  |  |  |  |
|                                                            | Главная           | Вид    |  |  |  |  |  |  |  |
| <b>09.</b><br><b>1</b> <u>1</u> <u>1</u> <u>1</u> <u>1</u> | Приказ            |        |  |  |  |  |  |  |  |
|                                                            |                   |        |  |  |  |  |  |  |  |
| ø                                                          | Генерация         | текста |  |  |  |  |  |  |  |

Для регистрации необходимо заполнить параметры верхнего колонтитула. Для этого нажмите на параграф приказа **Верхний колонтитул**. Далее заполните параметры параграфа на вкладке **Параметры параграфа** 

|                                                 |  | <b>~</b> + | Текст приказа            | Параметры     | Этапы утверждения | Вычисленные подстановки |  |  |
|-------------------------------------------------|--|------------|--------------------------|---------------|-------------------|-------------------------|--|--|
| М Активные проекты приказов                     |  |            | Приказ Пара              | метры парагра | фа                |                         |  |  |
| 🔺 🛅 Мои проекты приказов (5)                    |  |            |                          |               |                   |                         |  |  |
| А-142, № А-10, 22.07.20, Распределение аспирант |  |            | № приказа                |               | 10                |                         |  |  |
|                                                 |  |            |                          |               |                   |                         |  |  |
| Верхний колонтитул                              |  |            | Индекс книги регистрации |               | A                 |                         |  |  |
| Распределение аспирантов по кафедрам            |  |            |                          |               |                   | •                       |  |  |
| Тест1 Тест1 Тест1, (обучается с 08.07.2020)     |  | \$         | Дата регистра            | ции           | 22.07.2020        | 15                      |  |  |
| Тест2 Тест2 Тест2, (обучается с 08.07.2020)     |  |            |                          |               |                   |                         |  |  |
| Тест3 Тест3 Тест3, (обучается с 08.07.2020)     |  | I          |                          |               |                   |                         |  |  |
| Нижний колонтитул                               |  | I          |                          |               |                   |                         |  |  |

Для генерации параграфа выделите параграф в левой части окна и нажмите **Параграф** на вкладке **Текст приказа.** 

| 7 | Текст прика | за Па  |  |  |  |  |  |
|---|-------------|--------|--|--|--|--|--|
|   | 5) + (2     |        |  |  |  |  |  |
|   | Главная     | Вид    |  |  |  |  |  |
|   | 🔲 Приказ    |        |  |  |  |  |  |
| E | 😑 Параг     | раф    |  |  |  |  |  |
| ø | Генерация   | текста |  |  |  |  |  |

## Поиск приказа

Для поиска приказа нажмите на кнопку **Поиск** в левой части окна. Поиск приказа можно осуществлять по различным параметрам:

- Ид приказа (например, А-123)
- Номер регистрации
- Дата регистрации
- Фамилия, имя, отчество аспиранта
- Тип параграфа
- Состояние

| Э ЛК МЭИ Э Редактор                                                                        | приказов 🗙 🗅                                                                            |
|--------------------------------------------------------------------------------------------|-----------------------------------------------------------------------------------------|
| Активные проекты приказов                                                                  | Ид приказа:                                                                             |
| Мои проекты приказов (5)                                                                   | Номер регистрации:                                                                      |
| <ul> <li>Мои проекты приказов по этапам маршрута</li> <li></li></ul>                       | Дата регистрации: <dd.mm.yyyy></dd.mm.yyyy>                                             |
| По этапам маршрута с подузлами                                                             | Фамилия                                                                                 |
| <ul> <li>         Мометодистам      </li> <li>         По дате создания      </li> </ul>   | Имя                                                                                     |
| По типам приказов                                                                          | Отчество                                                                                |
| <ul> <li>По дате регистрации</li> <li>Гархив</li> </ul>                                    | Тип параграфа:                                                                          |
| <ul> <li>О программе</li> <li>Все проекты приказов</li> <li>Тест</li> <li>Поиск</li> </ul> | <ul> <li>✓ Регистрация</li> <li>✓ Создан</li> <li>✓ Возвращён</li> <li>Дрхив</li> </ul> |
|                                                                                            | Очистить Найти                                                                          |
|                                                                                            | Возвращаются первые 30 записей                                                          |

После задания параметров поиска необходимо нажать кнопку Найти. Результаты поиска отобразятся в левой части окна под кнопкой Поиск.

| Э ЛК МЭИ Редактор приказов                                                                                  |                                                                     |
|----------------------------------------------------------------------------------------------------|---------------------------------------------------------------------|
| 4 4 Активные проекты приказов                                                                               | Ид приказа:                                                         |
| Мои проекты приказов (5)                                                                                    | Номер регистрации:                                                  |
| <ul> <li>b b Мои проекты приказов по этапам маршрута</li> <li>b 💑 По этапам маршрута</li> </ul>             | Дата регистрации: <a href="https://www.data.com">dd.MM.yyyy&gt;</a> |
| Валики по этапам маршрута с подузлами                                                                       | Фамилия Тест1                                                       |
| <ul> <li>В По методистам</li> <li>Ш По дате создания</li> </ul>                                             |                                                                     |
| По типам приказов                                                                                           | Отчество                                                            |
| <ul> <li>М По дате регистрации</li> <li>М Архив</li> </ul>                                                  | Тип параграфа:                                                      |
| <ul> <li>О программе</li> <li>В все поректы приказов</li> </ul>                                             | <ul> <li>Регистрация</li> <li>Создан</li> </ul>                     |
| 👔 Тест                                                                                                    | Точка маршрута:                                                     |
| Поиск (1)                                                                                                   | Архив                                                               |
| А-142, № А-12, 22.07.20, Распределение аспирантов по кафедрам [Тест1 Тест1 Тест1, (обучается с 08.07.2020)] | Очистить Найти                                                      |
|                                                                                                    | Возвращаются первые 30 записей                                      |

Можно задать одновременно несколько параметров для поиска.

### Возвращение приказа из Архива.

Для возвращения приказа из архива найдите приказ в дереве или через поиск. Откройте вкладку **Этапы утверждения** и нажмите кнопку **Передать.** 

| Э ЛК МЭИ Редактор приказов × I                                                               | *           |                           |                         |                   | -                       |
|----------------------------------------------------------------------------------------------|-------------|---------------------------|-------------------------|-------------------|-------------------------|
|                                                                                              | <b>~</b> +  | Текст приказа             | Параметры               | Этапы утверждения | Вычисленные подстановки |
| м Активные проекты приказов Мои проекты приказов (5)                                         |             | Маршрут утверж            | дения: <mark>Мет</mark> | енить             |                         |
| Мои проекты приказов по этапам маршрута                                                      |             | Текущее состоян           |                         |                   |                         |
| ▷ 💑 По этапам маршрута                                                                       | <b>**</b> * | -> Создан                 |                         |                   |                         |
| По этапам маршрута с подузлами                                                               | H           | 03.07.2020 13:4           | 13                      |                   |                         |
| » S По методистам                                                                            |             | Приказ 'А-129'            | создан                  |                   |                         |
| По дате создания                                                                             | <b>\$</b> 7 | Создан -> Архи            | в                       |                   |                         |
| > is по типам приказов                                                                       |             | 08.07.2020 13:5           |                         |                   |                         |
| > 🛅 По дате регистрации                                                                      |             | Утвердить<br>Комментарий: |                         |                   |                         |
| и 🎦 Архив                                                                                    | Ŧ           | · · · · ·                 |                         |                   |                         |
| 🔺 🥵 По методистам                                                                            | -           |                           |                         |                   |                         |
| ▷ 🚨                                                                                          |             |                           |                         |                   |                         |
| ▷ 🚨                                                                                          |             |                           |                         |                   |                         |
| ⊿ &                                                                                          |             |                           |                         |                   |                         |
| А-129, № А-11, 03.07.20, Перевод на ускоренное обучение<br>[. 056-19 (обучается с 01.10.2019 |             |                           |                         |                   |                         |

Система откроет окно для подтверждения возврата приказа. Подтвердить возврат приказа, нажав кнопку **ОК**.

### Внимание! Все изменения, внесенные приказом, будут отменены.

| Внимание! |                                          | 23 |  |  |  |  |  |
|-----------|------------------------------------------|----|--|--|--|--|--|
|           | Приказ находится в архиве. Все внесенные |    |  |  |  |  |  |
|           | приказом изменения будут отменены. Откат |    |  |  |  |  |  |
|           | может быть проведён, если нет других     |    |  |  |  |  |  |
|           | утверждённых приказов с аналогичными     |    |  |  |  |  |  |
|           | аспирантами.                             |    |  |  |  |  |  |
|           | Откатить приказ?                         |    |  |  |  |  |  |
|           |                                          |    |  |  |  |  |  |
|           | OK OTMEH                                 | а  |  |  |  |  |  |

Возврат приказа вернет его в предыдущее состояние Создан.

| Э | ЛК МЭИ                                                                                                    | Редактор приказов ×                                                 | Ľ |                           |                                                |                    |                   |                         |  |
|---|----------------------------------------------------------------------------------------------------|---------------------------------------------------------------------|---|---------------------------|------------------------------------------------|--------------------|-------------------|-------------------------|--|
|   |                                                                                                    |                                                                     |   | <b>_</b> +                | Текст приказа                                  | Параметры          | Этапы утверждения | Вычисленные подстановки |  |
|   | <ul> <li>У мкливные проекты приказов</li> <li>Мои проекты приказов (5)</li> <li>Мои проекты приказов по этапам маршрута</li> </ul> |                                                                     | ſ | fi                        | Маршрут утверждения: Методист ->Архив Изменить |                    |                   |                         |  |
| Þ |                                                                                                    |                                                                     | 1 | •9.                       | Текущее состоян                                | ние: <b>Создан</b> | Передать          |                         |  |
| Þ | 👗 По этапам маршрута                                                                                                    |                                                                     |   |                           |                                                |                    |                   |                         |  |
| Þ | 📇 По этапам маршрута с подузл                                                                                                    | ами                                                                 |   |                           | -> Создан                                      | 40                 |                   |                         |  |
| Þ | 🙈 По методистам                                                                                                    |                                                                     |   |                           | 03.07.2020 13:43<br>Приказ 'А-129' созлан      |                    |                   |                         |  |
| Þ | В По дате создания                                                                                                    |                                                                     |   | φ                         | Создан -> Архи                                 | 1B                 |                   |                         |  |
| Þ | 📂 По типам приказов                                                                                                    |                                                                     | ſ |                           | 08.07.2020 13:5                                | 56                 |                   |                         |  |
| Þ | По дате регистрации                                                                                                    |                                                                     |   | Утвердить<br>Комментарий: |                                                |                    |                   |                         |  |
|   | 💼 Архив                                                                                                    |                                                                     |   | ♦                         | Архив -> Созла                                 | н                  |                   |                         |  |
|   | ⊿ <u>s\$</u> — м                                                                                                    |                                                                     | ſ | -                         | 08.07.2020 13:5                                | 57                 |                   |                         |  |
|   |                                                                                                    |                                                                     | l |                           | Откат<br>Комментарий: От                       | гкат               |                   |                         |  |
|   |                                                                                                    |                                                                     |   |                           | · · · ·                                        |                    |                   |                         |  |
|   | 4 🚨                                                                                                    |                                                                     |   |                           |                                                |                    |                   |                         |  |
|   | ▷ A-129, № A-11, 03.07.                                                                                                    | 20, Перевод на ускоренное обучение<br>056-19 (обучается с 01.10.201 | 9 |                           |                                                |                    |                   |                         |  |

В этом состоянии доступны для редактирования параметры верхнего колонтитула:

- Индекс книги регистрации
- Номер приказа
- Дата регистрации

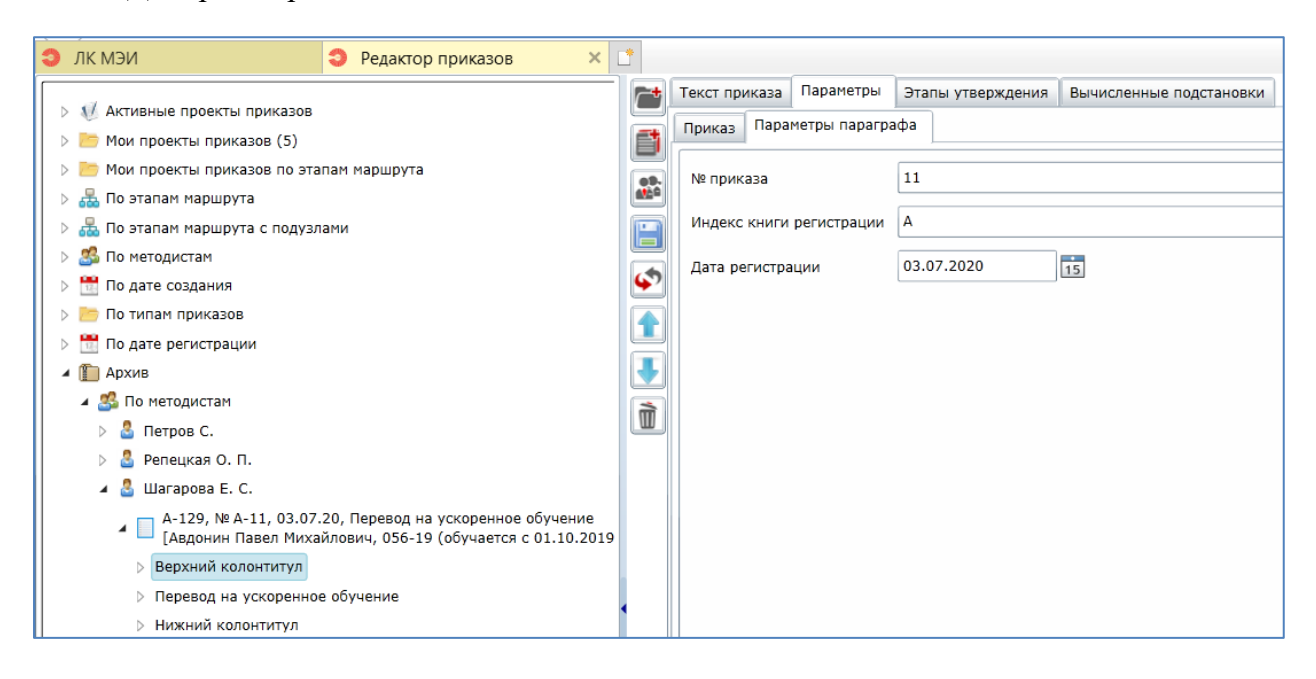

После изменения параметров верхнего колонтитула необходимо обновить текст приказа (текст верхнего колонтитула) и зарегистрировать приказ (передать в архив).